# **Registro elettronico AXIOS Breve guida per i genitori all'accesso da PC**

*Ogni genitore potrà accedere al registro elettronico* "**l'e**" con le credenziali fornite dalla segreteria.

Digitare l'indirizzo http://icarchimedelafata.edu.it/

e cliccare su "**Registro elettronico**" (nel menù di sinistra) come da immagine sottostante.

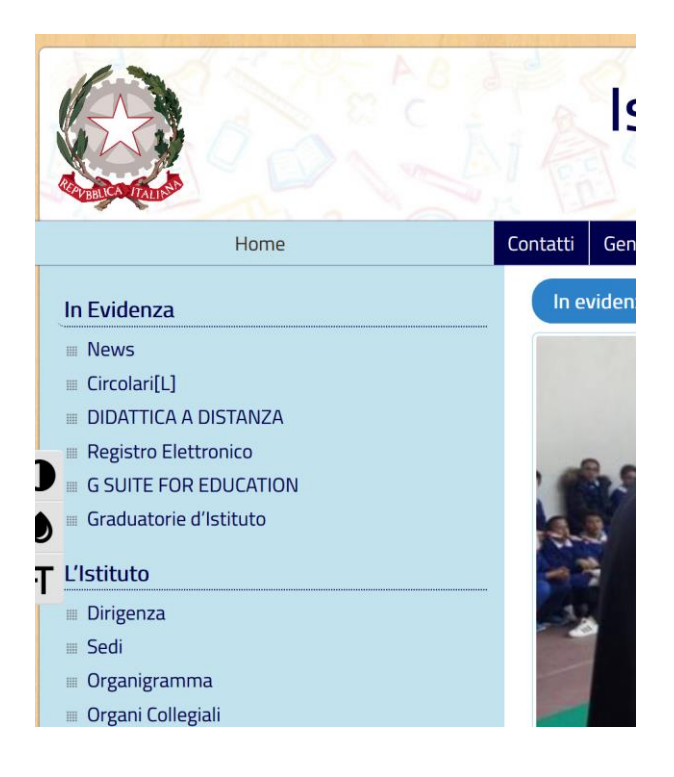

Cliccare su Registro Elettronico AXIOS ACCESSO FAMIGLIE

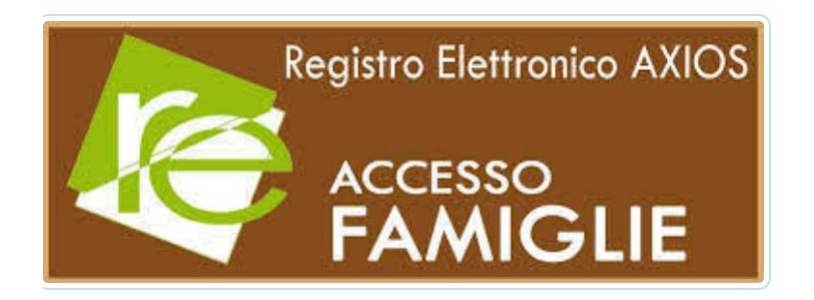

### Nel campo "Nome" scrivere Archimede e cliccare su "Seleziona"

## ACCESSO REGISTRO ELETTRONICO

#### Istruzioni per la selezione:

Digitare almeno 4 caratteri del NOME o dell'INDIRIZZO della scuola (non importa se maiuscoli o minuscoli) oppure almeno 5 caratteri del CODICE FISCALE Ad esempio: ISTITUTO "Leonardo Da Vinci", digitare "LEON" oppure "Nardo" oppure "vinci" ma non "Istituto,"

Cliccare sul pulsante Seleziona

Scegliere la propria scuola tra quelle che appariranno e cliccare sull'Area di interesse

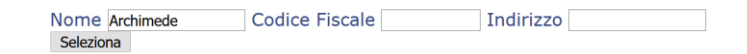

#### Scegliere il primo risultato, cliccando su Famiglie

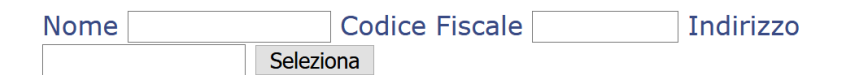

Trovate 3 scuole corrispondenti ai criteri selezionati

| ΤΙΡΟ                    | NOME                        | INDIRIZZO                        | COMUNE                   | C.F.        | Area<br>Docenti | Area<br>Famiglie |
|-------------------------|-----------------------------|----------------------------------|--------------------------|-------------|-----------------|------------------|
| ISTITUTO<br>COMPRENSIVO | ARCHIMEDE                   | VIALE<br>DELLA<br>REGIONE,<br>32 | PARTINICO                | 80028840827 | <u>Docenti</u>  | <u>Famiglie</u>  |
| ISTITUTO<br>SUPERIORE   | PACINOTTI<br>-<br>ARCHIMEDE | Via<br>Montaione,<br>15          | ROMA                     | 80194510584 | <u>Docenti</u>  | <u>Famiglie</u>  |
| ISTITUTO<br>COMPRENSIVO | VIA<br>ARCHIMEDE            | VIA<br>ARCHIMEDE                 | CASSANO<br>ALLO<br>JONIO | 94018290786 | <u>Docenti</u>  | <u>Famiglie</u>  |

Inserire il codice utente e la password e cliccare su

Accedi

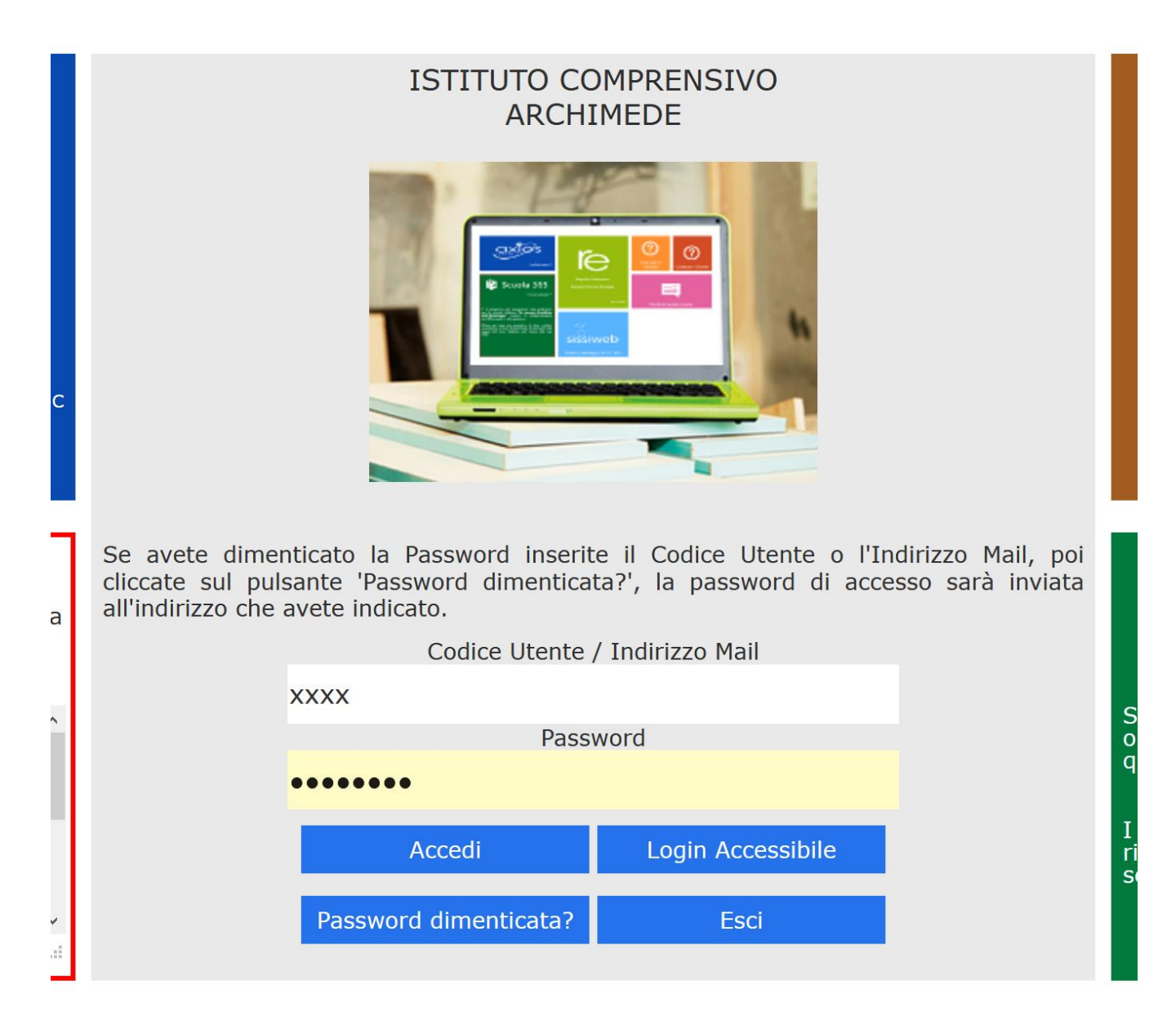

Animatore Digitale Prof. A. Polizzi